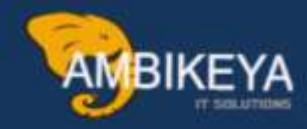

# How to send billing document through EDI or IDOC

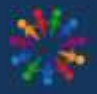

SAP Knowledge Hub

We Are Here to Boost Your Career Corporate Training || Classroom Training || Outsourcing

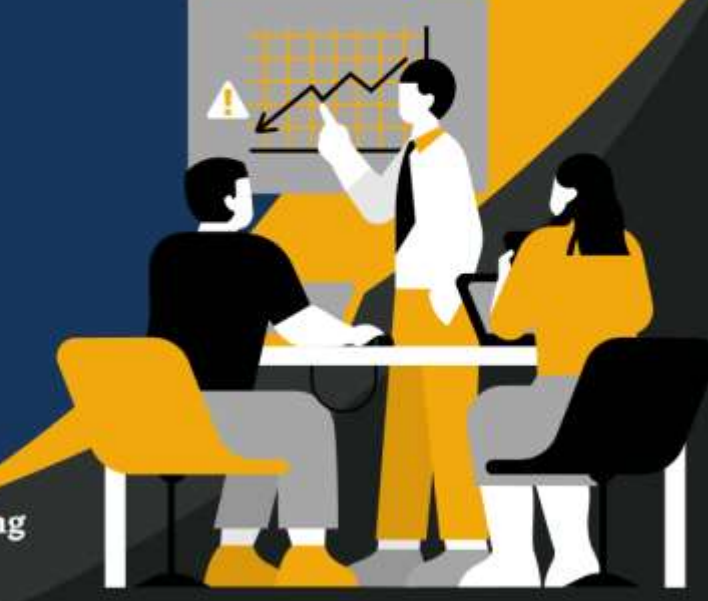

info@ambikeya.com||www.ambikeya.com||+917746805189

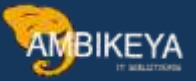

#### **Topics covered:**

- 1) What is EDI
- 2) Create a logical system
- 3) Assign the logical system to the client
- 4) Create the RFC destination with the external system information and login credential
- 5) Create RFC port
- 6) Configuration of output determination
- 7) Define Partner profile
- 8) Business process

#### Introduction:

In order to cash process we have different documents that we have to exchange with our customer among them there is the billing document it comes after the shipment of the product to the customer thanks to this document the customer can make the payment now the question that may come from our mind is that by what means we can send the billing document to our customer?

Of course, in SAP there are different ways to send the billing document to the customer, but one that is commonly used in the project is: EDI (Electronic Data Interchange).

And that is exactly what we are going to see today, how to send the billing document by EDI in SAP S/4HANA.

#### 1) What is EDI

EDI means Electronic Data Interchange in SAP, EDI makes it possible to exchange business application documents with an external partner's system instead of printing them on paper.

2) Create a logical system

**Tcode : SALE** 

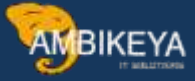

| Favorites         | Jaintain Convisor |     |  |  |  |       |
|-------------------|-------------------|-----|--|--|--|-------|
| SAP Gateway       | Error Log         |     |  |  |  |       |
| ★ Maintain Centr  | al Data           |     |  |  |  |       |
| ★ Maintain Custo  | mer Solution Sc   | ope |  |  |  | C     |
| ★ Solution Builde | er                |     |  |  |  |       |
|                   | ohnad             |     |  |  |  | <br>_ |
|                   |                   |     |  |  |  |       |
|                   |                   |     |  |  |  |       |
|                   |                   |     |  |  |  |       |

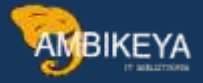

|                                                                                                    | · · · · · · · · · · · · · · · · · · ·                                                                                                    |                          |
|----------------------------------------------------------------------------------------------------|----------------------------------------------------------------------------------------------------|--------------------------|
|                                                                                                    |                                                                                                    |                          |
| Etructure                                                                                                    |                                                                                                    |                          |
| Suddate                                                                                                    |                                                                                                    |                          |
|                                                                                                    | Doc Interface / Application Link Enabling (ALE)                                                                                                    |                          |
|                                                                                                    | Basic Settings                                                                                                    |                          |
|                                                                                                    | 🔯 😳 IDoc Administration                                                                                                    | iro                      |
|                                                                                                    | Control Solution (Control Solution)     Control Solution (Control Solution)     Control Solution (Control Solution)     Control Solution (Control Solution)     Control Solution (Control Solution)     Control Solution (Control Solution)     Control Solution     Control Solution |                          |
|                                                                                                    | 🙆 🕒 Perform Automatic Workflow Customizing                                                                                                    |                          |
| ]                                                                                                    | 🙆 🕒 Activate event receiver linkage for IDoc inbound                                                                                                    |                          |
|                                                                                                    | 🙆 Logical Systems                                                                                                    | pr                       |
|                                                                                                    | 🔂 🕒 Define Logical System                                                                                                    |                          |
|                                                                                                    | 🔂 🕒 Assign Logical System to Client                                                                                                    | un                       |
|                                                                                                    | 😥 Convert Logical System Names in Application Tables                                                                                                    |                          |
|                                                                                                    | Communication                                                                                                    |                          |
| 2 > 🚯                                                                                                    | Modeling and Implementing Business Processes                                                                                                    |                          |
| > 28                                                                                                    | System Monitoring                                                                                                    |                          |
|                                                                                                    | < <b>SAP</b> New Entries                                                                                                    |                          |
|                                                                                                    | <ul> <li>✓ SAP</li> <li>✓ New Entries  </li> </ul>                                                                                                    | 3                        |
| < <b>SAP</b>                                                                                                    | ✓ SAP ✓ New Entries   ✓ One Change View "Logonal of the content of the content              | gical Systems": Overview |
| < sap*                                                                                                    | ✓ SAP ✓ New Entries  ○ 5 Change View "Lo ✓ New Entries  ② 5 ★ 15 55 10 Mare ✓                                                                                                    | gical Systems*: Overview |
| < SAP                                                                                                    | ✓ SAP ✓ New Entries  ○ ⑤ ⑤ Change View *Lo New Entries  ○ ⑤ ⑤ ⑥ ⑥ ⑥ ⑥ ⑥ ⑥ ◎ ⑥ ◎ ◎ ◎ ◎ ◎ ◎ ◎ ◎ ◎ ◎                                                                                                    | gical Systems": Overview |
| < SAP<br>ogical System                                                                                                    | ✓ SAP ✓ New Entries ⓐ ⊖ 5 = Change View "Lo ✓ New Entries ⓐ ⊖ 5 = 5 % ß % © More ✓ New Entries ⓐ ⊖ 5 % % % © More ✓                                                                                                    | gical Systems*: Overview |
| cogical System<br>Log.System                                                                                                    |                                                                                                    | gical Systems*: Overview |
| cogical System<br>Log.System<br>Log.System                                                                                                    |                                                                                                    | gical Systems*: Overview |
| cogical System<br>Log System<br>Log System<br>MercLattato                                                                                                    | New Entries      New Entries     New "Lo Change View "Lo Change View "Lo                                                                                                    | gical Systems*: Overview |
| cogical Systems<br>Log Systems<br>Adoct.settin<br>Adoct.settin<br>Ado | New Entries      New Entries     New "Lo Change View "Lo Change View "Lo                                                                                                    | gical Systems*: Overview |
| Cogical Systems<br>Log.Systems<br>400CLSENT<br>AMICLIST408<br>AMICLIST408<br>AMICLIST408<br>AMICLIST408<br>AMICLIST408<br>AMICLIST408<br>AMICLIST408<br>AMICLIST408                                                                                                    | New Entries      New Entries     New "Lo Change View "Lo Change View "Lo                                                                                                    | gical Systems*: Overview |
| cogical System<br>Leg.System<br>AOCLEEN<br>AAHCLET408<br>AAHCLET408<br>AAHCLET408<br>AAHCLET408<br>LOCL                                                                                                    |                                                                                                    | gical Systems": Overview |
| Cogical System<br>Log System<br>ADOCLSEND<br>AMICLISTAB<br>AMICLISTAB<br>AMICLISTAB<br>AMICLISTAB<br>AMICLISTAB<br>AMICLISTAB                                                                                                    |                                                                                                    | gical Systems": Overview |
| Cogical System<br>Log System<br>400015810<br>A490101840<br>A490101<br>1001<br>LOR<br>LSM1<br>LS_E01                                                                                                    | New Entries      New Entries     New "Lo      Change View "Lo      New Entries     Price      Informe     Informe     Inf | gical Systems": Overview |
| Cogical System<br>Log.System<br>Adoct.SEND<br>AddCLAT488<br>AddCLAT488<br>AddCLAT488<br>DF1TFA<br>SASSO1D1<br>LOCL<br>LSED1<br>LSED1<br>MES                                                                                                    | New Entries     New Entries     New "Lo      Change View "Lo      New Entries     New Entries                                                                                                    | gical Systems*: Overview |
| Cogical System<br>Log.System<br>400015END<br>440015END<br>440014408<br>4400101<br>0 DP1TRA<br>84880101<br>0 DP1TRA<br>15880101<br>1001<br>15881<br>15850<br>15501<br>9 ME5<br>9 MLTEST                                                                                                    | New Entries     Image: Superior       New Entries     Image: Superior       New Entries     Image: Superin       New Entries     Imag                                                                                                    | gical Systems*: Overview |
| Cogical System<br>Log.System<br>400015810<br>AHICLAT488<br>AHICLAT488<br>AHICLAT488<br>AHICLAT488<br>AHICLAT488<br>AHICLAT488<br>ISLEDS<br>LISME<br>LISME<br>LISME<br>SAE304400                                                                                                    | New Entries     New Entries     Change View "Lo     New Entries     New Entries     New Entries     New Entries     New Entries     New Entries     New Entries     New Entries     New Entries     New Entries     New Entries     New Entries     New Entries     Indicat System     Indicat System     NameLouring execution system     PHL Logical System     Notaristics                                                                                                    | gical Systems*: Overview |
| ogical System<br>Log.System<br>200015810<br>2440015810<br>24400181400<br>041764<br>440018101<br>1001<br>1001<br>1001<br>1001<br>1001<br>100                                                                                                    | New Entries     New Entries     Change View "Los     New Entries     New Entries     New Entries     New Entries     New Entries     New Entries     New Entries     New Entries     New Entries     New Entries     Adjoid System     Adjoid System     New Logical System     Manuel Cullest 100 for twetting   Pricer   LSNW   Lagical System   Manuel Cullest 100 securition system   PHL Logical System   Manuel Cullest 100                                                                                                    | gical Systems*: Overview |

# 3) Assign the logical system to the client

Select the client and press display

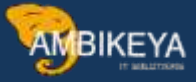

| < 📟    |                               |                     |                            |                                                                                                    | Chang  |
|--------|-------------------------------|---------------------|----------------------------|----------------------------------------------------------------------------------------------------|--------|
|        | ~ @                           | New Entries         | <b>8</b> ⊖ <b>5 1</b> 8 88 | 🕼 More 🗸                                                                                                    |        |
| Client | Role                          | Crcy                | Name                       | City                                                                                                    | CI     |
| 000    | SAP reference                 | ✓ EUR               | Pankaj                     | Walldorf                                                                                                    | 07     |
| 100    | Customizing                   | $\sim \mathrm{INR}$ | Demo client US & DE        | Chennal                                                                                                    | 16     |
| 200    | Production                    | $\sim \mathrm{INR}$ | S4HANA EWM                 | Walldorf                                                                                                    | 14     |
| √ 400  | Customizing                   | ⇒ USD               | S/4 HANA Client 400        | US                                                                                                    | 22     |
| 500    | Customizing                   | $\sim 000$          | EWMC6ent400                | Mumbai                                                                                                    | 06     |
|        | the state of the state of the | and the state       |                            | and the second second sec | Lin I. |

| < SAP                                                                                                   | Change View "Clients": Details |
|----------------------------------------------------------------------------------------------------|--------------------------------|
| ·····································                                                                   |                                |
| Cilem: 400 SI4 HANA Client 400                                                                          |                                |
| City US                                                                                                 | Changed By FUMMARS             |
| Logical system: 400CL5EM0                                                                               | Cinte: 26.03.2022              |
| Client Rule: Centorizing                                                                                |                                |
| Changes and Transports for Client-Specific Objects                                                      |                                |
| Changes without automatic recording                                                                     |                                |
| Automatic recording of changes                                                                          |                                |
|                                                                                                    |                                |
| No changes allowed                                                                                      |                                |
| No changes allowed     Changes who submatic recording, no transports allowed                            |                                |
| No changes allowed     Changes we adomatic recording, no transports allowed Cross-Client Object Changes |                                |

**3)** Create the RFC destination with the external system information and login credential

T-code: SM59

Select ABAP connections and click on create button

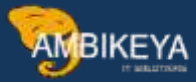

| < SAP                                                                                                    | Configuration of RFC Connections                                                          |          |  |  |  |  |
|----------------------------------------------------------------------------------------------------|-------------------------------------------------------------------------------------------|----------|--|--|--|--|
| Generate RFC Caliback Pretty                                                                                                    | Lists 22 Activate Non-Empty Whitelists $\rightarrow$ Positive List for Dynamic Connection | s More 🗸 |  |  |  |  |
| 008 RFC ralback there arrive                                                                                                    |                                                                                           |          |  |  |  |  |
|                                                                                                    |                                                                                           |          |  |  |  |  |
| All all and the state of the State                                                                                                    |                                                                                           |          |  |  |  |  |
| 2119[12] 21163 (명)                                                                                                    |                                                                                           |          |  |  |  |  |
| IQUZ®®                                                                                                    |                                                                                           |          |  |  |  |  |
| BEC Connection                                                                                                    | Type PLAct Comment                                                                        |          |  |  |  |  |
| BEC Connections                                                                                                    | Type PLAct. Comment                                                                       |          |  |  |  |  |
| BEC Connections  D ABAP Connections  HTTP Connections to External Server                                                                                                    | Type PLAct. Comment<br>3<br>G                                                             |          |  |  |  |  |
|                                                                                                    | Type PLAct. Comment<br>3<br>G<br>H                                                        |          |  |  |  |  |
|                                                                                                    | Type PLAct. Comment<br>3<br>G<br>H<br>I                                                   |          |  |  |  |  |
| BEC Connections     ABAP Connections     HTTP Connections to External Server     PHTTP Connections to ABAP System     PHTTP Connections     Definitional Connections     Definitional Connections     Definitional Connections | Type PLAct. Comment<br>3<br>G<br>H<br>I<br>T                                              |          |  |  |  |  |

### In the Target Host put the IP address of the receiver system

But for the test purpose I will use the ip address of my own system but it real time scenario you should maintain the IP address of the customer's system

|                                             | Remote Logon Connection Test Unicode Test                                         | Fast Senalization Test 💿 More 🗸 |
|---------------------------------------------|-----------------------------------------------------------------------------------|---------------------------------|
| Con                                         | RFC Destination: 400CLSEND<br>ection Type: 3 ABAP Connection                      | Description                     |
| De<br>De                                    | cription 1: For billing<br>cription 2:                                            |                                 |
| Administratio<br>Target Syste<br>Load Balar | m <u>Technical Settings</u> Logon & Security Unicode<br>m Settings<br>cing Status | Special Options                 |
| Save to Da                                  | Target Hosti manasifhana .<br>Tabase as                                           | Instance No.: [17]              |
|                                             | Save # Nost                                                                       |                                 |
|                                             | tions                                                                             | Delete                          |

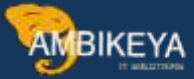

After click on logon and security tab Here maintain the user id of the customer and password Click save button

| RFC Desti                                                                                                    | ation: 400CLSEND                                         |
|----------------------------------------------------------------------------------------------------|----------------------------------------------------------|
| Connection Type<br>Description                                                                                      | 3 ABAP Connection Description                            |
| Description 1:                                                                                                    | For billing                                              |
| Description 2:                                                                                                    |                                                          |
| Description 3                                                                                                    |                                                          |
| kdministration Tec<br>Logon Procedure<br>Languager [                                                                | inical Settings Logon & Security Unicode Special Options |
| Administration Tec<br>Logon Procedure<br>Lingwager [<br>Client ]<br>User [                                          | Unicad Settings Logan & Security Unicade Special Options |
| Administration Tec<br>Logon Procedure<br>Langvager: [<br>Client: ]<br>User: [<br>PW Status: ]                       | Inicat Settings Logon & Security Unicode Special Options |
| Administration Tec<br>Logon Procedure<br>Langwager [<br>Client: [<br>User: [<br>PW Status [<br>Password: [          | Inicat Settings Logon & Security Unicode Special Options |
| Administration Tec<br>Logon Procedure<br>Languager: [<br>Client: [<br>User: [<br>PW Status: [<br>Pastword: [<br>Thu | Inicat Settings Logon & Security Unicode Special Options |

After click on connection test

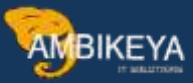

| M                                                                            | lore V                                         |
|------------------------------------------------------------------------------|------------------------------------------------|
| Connection Test<br>Connection Type SAP Conn                                  | 400CLSEND                                      |
|                                                                              |                                                |
| Action                                                                       | Result                                         |
| ogon                                                                         | Result<br>8 msec                               |
| Action<br>Logon<br>Fransfer of 0 KB                                          | Result<br>8 msec<br>1 msec                     |
| Action<br>Logon<br>Transfer of 0 KB<br>Transfer of 10 KB                     | Result<br>8 msec<br>1 msec<br>1 msec           |
| Action<br>ogon<br>Transfer of 0 KB<br>Transfer of 10 KB<br>Transfer of 20 KB | Result<br>8 msec<br>1 msec<br>1 msec<br>1 msec |

4)

Create RFC port

T-code : WE21

Select transactional RFC and click to create button

|                                           | 6¢ ( | ) 🖻     | Q | C | 迕 | Ě | More 🗸 |
|-------------------------------------------|------|---------|---|---|---|---|--------|
| orts                                      | Desc | ription |   |   |   |   |        |
| <ul> <li>✓ 1<sup>-</sup> Ports</li> </ul> |      |         |   |   |   |   |        |
| > 🗅 Transactional RFC                     |      |         |   |   |   |   |        |
| > 🗅 File                                  |      |         |   |   |   |   |        |
| 🗅 ABAP-PI                                 |      |         |   |   |   |   |        |
| > 🗅 XML File                              |      |         |   |   |   |   |        |
|                                           |      |         |   |   |   |   |        |

Fill in the description and assign the RFC destination we created earlier.

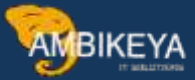

| SAP                   |                  |                                                                                                    | Creating a tRFC port |
|-----------------------|------------------|----------------------------------------------------------------------------------------------------|----------------------|
| ~ 0                   | 9 1 t t          | より E E Mone イ                                                                                                    |                      |
| orta                  | Description      | Port A00000020                                                                                                    |                      |
| t Ports               |                  | a construction for community                                                                                                    |                      |
| - 🗂 Transactional RFC |                  | Description: Por billing                                                                                                    |                      |
| A00000015             | My SAP BW Syste  |                                                                                                    |                      |
| A00000016             | Sanjeev_New_PoF  | Version                                                                                                    |                      |
| A00000017             | Port for EWM-400 | C IDne rechener SAP Pelanan 3.0/3.1                                                                                                    |                      |
| 2800-810              | SENDER PORT      | C mention and the state of the state of the |                      |
| Fle                   |                  | <ul> <li>IDoc record types SAP Release 4.x</li> </ul>                                                                                                    |                      |
| C ABAP-PI             | -                |                                                                                                    |                      |
| XML File              |                  |                                                                                                    |                      |
| C XML HTTP            |                  | non automotive a lange grave                                                                                                    | 63                   |
|                       | -                | HOULSEND                                                                                                    | E                    |
|                       | -                | N                                                                                                    |                      |
|                       |                  | Processing Options                                                                                                    |                      |
|                       |                  | Queve processing is supported                                                                                                    |                      |
|                       |                  | C Send Only Fields of Sedment Version                                                                                                    |                      |
|                       |                  |                                                                                                    |                      |
|                       |                  | Use SAP release of receiver system in control record                                                                                                    |                      |
|                       |                  |                                                                                                    |                      |
|                       |                  | Port Options                                                                                                    |                      |
|                       |                  | Description                                                                                                    | Value                |
|                       | _                | No Initial Values for DATS, TIMS, NUMC for Alignment                                                                                                    |                      |
|                       |                  | Send Dynamic Enhancement Segments                                                                                                    | 0                    |

# Our port is : A00000020

#### 5) Configuration of output determination

Output determination is the process to determine the "media" such as printouts, telexes, faxes, e-mails, or EDI that are sent from one business to any of its business partners.

#### Go to Tcode: NACE

Select Application as: V3 and press output Types.

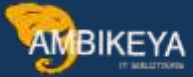

| < 🙅         |                        |                     |                         | Conditions for Output |
|-------------|------------------------|---------------------|-------------------------|-----------------------|
|             | Condition records Proc | edures Output types | Access sequences More ~ |                       |
| Application | Description            |                     | ,                       |                       |
| ) NF        | Nota fiscal            |                     |                         |                       |
| ) P1        | Direct Production      |                     |                         |                       |
| ) PA        | JIT Call               |                     |                         |                       |
| C RD        | DBM Automotive         |                     |                         |                       |
| RE          | DBM Puteway Manager    |                     |                         |                       |
| RS          | Automotive             |                     |                         |                       |
| O RV        | Vehicle                |                     |                         |                       |
| O RW        | DI - Warranty          |                     |                         |                       |
| D V1        | Sales                  |                     |                         |                       |
| ) vz        | Shipping               |                     |                         |                       |
| • V3        | Billing                |                     |                         |                       |
| 0.05        | Groups                 |                     |                         |                       |

# We will use the standard EDI output type – AUS1

Double click on the output type AUS1

| Dialog Structure        |              |                      |  |
|-------------------------|--------------|----------------------|--|
| VIS Output Turnet       | Appik        | ation: V3            |  |
| PT Mail title and texts |              |                      |  |
| Processing routines     | Output Types |                      |  |
| Partner functions       | OutputType   | Name                 |  |
|                         | AD81         | DIP: Front Page      |  |
|                         | - AD82       | DIP: Attachment      |  |
|                         | AES1         | Autom. Export System |  |
|                         | AES2         | AES - Option 2       |  |
|                         | AES3         | AES - Option 3       |  |
|                         | T) AES4      | AES - Option 4       |  |
|                         | 🗹 AU51       | Sample - EDI         |  |
|                         | CMSF         | CM5 Outgoing Invoice |  |
|                         | C FING       | Sand Link Immediat   |  |

The transmission medium is EDI and partner function is SH- Ship to party Select processing routines

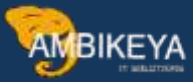

| alog Structure       | Without Control of Control of Con |                                 |                       | n |
|----------------------|----------------------------------------------------------------------------------------------------|---------------------------------|-----------------------|---|
| t'i Output Types     | there.                                                                                                    | 1                               |                       |   |
| Mail title and texts | Output Type: AIIS1 14 Sa                                                                                                    | mple - EDI                      |                       |   |
| Processing routines  |                                                                                                    |                                 |                       |   |
| Partner functions    | General data Default values                                                                                                    | Time Storage system             | Print Mail Sort order |   |
|                      | Dispatch Time:                                                                                                    | Send immediately (when saving t | the application)      |   |
|                      | Transmission Medium:                                                                                                    | EDI                             |                       |   |
|                      | Partner Function:                                                                                                    | 58 Ship-to party                |                       |   |

So far we don't need to customise anything, we just use the standard tool provided by SAP through the program - RSNASTED, and our customer will receive the invoice document via EDI.

|                         |                     | Display view Processing routine | es : |
|-------------------------|---------------------|---------------------------------|------|
| ~ 4 G                   | +≣ Form More ∨      |                                 |      |
| Dialog Structure        | Dating Tune: W      | ust TO Samue - 50               |      |
| Cutput Types            |                     |                                 | - 1  |
| Co Mail title and texts | Application: V3     | 3 Billing                       | - 1  |
| E Processing routines   | Transm, Medium; EU  | DI 🗸                            | - 1  |
| Partner functions       | Layout modular      |                                 | - 1  |
|                         |                     |                                 | - 8  |
|                         | Processing routines |                                 | Ì    |
|                         | Processing 1        |                                 | _    |
|                         | Program: RS         | SNASTED                         |      |
|                         | Form Routine: ED    | DI_PROCESSING                   |      |
|                         | Frame               |                                 | - 1  |

Go back to Tcode: NACE select application V3 and choose procedures

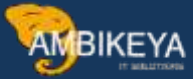

| < SAP       |                                       |            |              |                  |        | Conditions for Outpu |
|-------------|---------------------------------------|------------|--------------|------------------|--------|----------------------|
| 6           | <ul> <li>Condition records</li> </ul> | Procedures | Output types | Access sequences | More ~ |                      |
| Application | Description                           |            |              |                  |        |                      |
| ) NF        | Nota fiscal                           |            |              |                  |        |                      |
| ) P1        | Direct Production                     |            |              |                  |        |                      |
| O PA        | JIT Call                              |            |              |                  |        |                      |
| O RD        | DBM Automotive                        |            |              |                  |        |                      |
| O RE        | DBM Putaway Manager                   |            |              |                  |        |                      |
| O RS        | Automotive                            |            |              |                  |        |                      |
| O RV        | Vehicle                               |            |              |                  |        |                      |
| O BW        | DI - Warranty                         |            |              |                  |        |                      |
| O V1        | Sales                                 |            |              |                  |        |                      |
| 0 V2        | Shipping                              |            |              |                  |        |                      |
| • V3        | Eliling                               | 1          |              |                  |        |                      |
| 0.1/5       | Groups                                |            |              |                  |        |                      |

# Choose the procedure V10000 and press control button $% \mathcal{A} = \mathcal{A} = \mathcal{A} + \mathcal{A}$

|                  |                          | charge them intoceases i of           |
|------------------|--------------------------|---------------------------------------|
| ~ Ne             | w Entries 🖓 \Theta 📁 👯 🛚 | 85 BC Set: Change Field Values More ~ |
| Dialog Structure | Unaper B                 |                                       |
| VTS Procedures   |                          |                                       |
| Control          | Appleadoa: V3            |                                       |
|                  |                          |                                       |
|                  | Procedures               |                                       |
|                  | Procedure                | Description                           |
|                  | D J36196                 | CEM involce messages                  |
|                  | CI JOGREL                | CEM invoice Int                       |
|                  | 12 V10000                | filling Output                        |
|                  | V30800                   | Invoice List                          |
|                  | 2660EV 🗀                 | Item Output for Invoice List          |
|                  | U V40000                 | Inter company billing                 |
|                  | 200000                   | Billing Output HERO                   |
|                  | C 210000                 | Billing Output                        |
|                  | D ZZ001                  | Wholesale billing                     |

Remember we already manage the standard EDI output type – AUS1

Just add it here and save

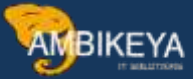

| ∼ New            | Entries 🔒 🕞 😏    | 15 88 88 More ~               |            |             |  |
|------------------|------------------|-------------------------------|------------|-------------|--|
| Dialog Structure | Proces           | turer V10000 Billion Contract |            |             |  |
| Procedures       | 112565           | and traces of the second      |            |             |  |
| Constral         |                  |                               |            | (2)         |  |
|                  | Reference Step O | verview                       |            | 0           |  |
|                  | Step Cou         | CTyp Description              | Requiremnt | Manual only |  |
|                  | 150 0            | J110 Gise Invoice IN          | 4          | 0 0         |  |
|                  | 160 0            | CMSF CMS Outgoing Involce     | 62         | 0           |  |
|                  | □ 170 0          | JRMF DRM Reiv. Bill Type      |            | 0           |  |
|                  | D 190 0          | JIID                          |            |             |  |
|                  |                  |                               |            |             |  |

## 7) Define Partner Profile

#### T-code: WE20

Choose Create.

| Partner             | Description                                     |                              |
|---------------------|-------------------------------------------------|------------------------------|
| Partner Profiles    | Partner No.1                                    |                              |
| > 🗅 Partner Type B  | Bank Partn,Type:                                |                              |
| Partner Type BP     | Benefits provider                               |                              |
| Es Partser Type GP  | Business Partner Post Processing: Valid Process | ors Classification Telephony |
| Partner Type KU     | Customer                                        |                              |
| > 🗀 Partser Type LI | Vendor                                          |                              |
| > 🛅 Partner Type LS | Logical system Ty.:                             |                              |
| ) 🗁 Partner Type US | User (first 10 chara) Agent:                    |                              |
|                     | tune (                                          | d :                          |
|                     | Larg_:                                          |                              |

The partner number is the number of the customer to whom we want to send the invoice. Partner type: KU- Customer. And click to save button

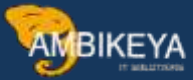

| And the second second                  | CALIFORNIA HE SALADO                                                                                                    |                                                                                                    |                                                                                                    |
|----------------------------------------|----------------------------------------------------------------------------------------------------|----------------------------------------------------------------------------------------------------|----------------------------------------------------------------------------------------------------|
| Description                            | Partner No.:+ 17100001                                                                                                    | Goneratic US Customer 1                                                                                                    |                                                                                                    |
| 11 (11 (11 (11 (11 (11 (11 (11 (11 (11 | Parts Type: * KU                                                                                                    | Cattories                                                                                                    |                                                                                                    |
| dank                                   | A STREET                                                                                                    | A CONTRACTOR OF THE OWNER OF THE OWNER OWNER OWNER OWNER OWNER OWNER OWNER OWNER OWNER OWNER OWNER OWNER OWNER OWNER OWNER OWNER OWNER OWNER OWNER OWNER OWNER OWNER OWNER OWNER OWNER OWNER OWNER OWNER OWNER OWNER OWNE |                                                                                                    |
| Jenefits provider                      |                                                                                                    |                                                                                                    |                                                                                                    |
| dasinens Partner p                     | lost Processing: Valid Processors                                                                                         | Classification Telephony                                                                                                    |                                                                                                    |
| Sustomer -                             |                                                                                                    |                                                                                                    |                                                                                                    |
| /endor-                                |                                                                                                    | N2-5                                                                                                    |                                                                                                    |
| Logical system                         | Ty.* 05 -0                                                                                                    | MT Cher                                                                                                    |                                                                                                    |
| Jeer (first 10 chara-                  | Adent: + FUNMARS                                                                                                    | PUMALARS                                                                                                    |                                                                                                    |
| Construction and the                   | - International Action                                                                                                    |                                                                                                    |                                                                                                    |
|                                        | Discription<br>Bank<br>Benths provider<br>Basiness Partner<br>Castome<br>Vendor<br>Logical system<br>User (Inst 10 charae | Description         Partner No.1+         17100001           Bask         Partner No.1+         17100001           Bask         Partner No.1+         KU           Basiness Partner         Post Processing: Valid Processions           Vendor         Ty.+*         US           Logical system         Agent+*         Future NB                                                                                                    | Description         Partner No.:+         17100001         Description           Bask         Partner No.:+         17100001         Description           Bask         Partner Type:+         KU         Castorner           Basisess Partner         Post Processing: Valid Processors         Classification         Telephony           Contorner         Ty.:+         Est         Total         Telephony           Under Contorner         Ty.:+         Est         Total         Telephony |

Select + button to fill the outbound parameters because our purpose is to send the billing document to our customer to make a payment

| Partner Hote | message type | Message variant | Function | lest | Receiver |
|--------------|--------------|-----------------|----------|------|----------|
| 0            |              |                 |          |      |          |
| ő            |              |                 |          | ä    |          |
| ŏ            |              |                 |          |      |          |
| ( )          | -            |                 |          |      |          |
| RARA         |              |                 |          |      |          |
|              |              |                 |          |      |          |

This screen appears.

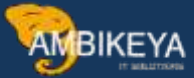

| Verbound Options Message Control Post Processing: Valid Processors Telephony EDI Standard EDI Standard Start subsystem Output Mode: Output Mode: </th <th>&lt; <u>&gt;**</u></th> <th></th> <th>Partner profiles: Outbound parameter</th>                                                                                                    | < <u>&gt;**</u>                                                                                                    |                                                                                                    | Partner profiles: Outbound parameter |
|----------------------------------------------------------------------------------------------------|----------------------------------------------------------------------------------------------------|----------------------------------------------------------------------------------------------------|--------------------------------------|
| Partner No.: 171000001:   Partner No.: 171000001:   Custumer Custumer     Partner Roles     Message Control   Post Processing: Valid Processors   Telephony   EDI Standard     Stars subsystem     Output Mode:     Output     Dubound Options   Message Control   Post Processing: Valid Processors   Telephony   EDI Standard     Stars subsystem     Output Mode:   Output     Output     Batic type: *     Extension:   Yea:   Yea:   Yea:   Yea:   Yea:   Yea:   Seg. relings in NDoc type:     Seg. relings in NDoc type:                                                                                                    | U de More                                                                                                    | v.                                                                                                  |                                      |
| Particitypies W Customer Particitypies W Customer Particitypies W Customer Particitypies W Customer  Particitypies W Customer  Message Control Post Processing: Valid Processors Telephony EDI Standard  Message function:  Taka  Dutbound Options Message Control Post Processing: Valid Processors Telephony EDI Standard  Message function:  Taka  Dutbound Options Message Control Post Processing: Valid Processors Telephony EDI Standard  Message function:  Taka  Dutbound Options Message Control Post Processing: Valid Processors Telephony EDI Standard  Message function:  Taka  Dutbound Options Message Control Post Processing: Valid Processors Telephony EDI Standard  Message function:  Total  Dot Type  Dot Type  Bait type:  Do not start subsystem  Dot Type  Bait type:  Dot Type  Bait type:  Dot Type Bait type:  Dot Type Bait type:  Dot Type Bait type:  Dot Type Bait type:  Dot Type Bait type:  Dot Type Bait type:  Dot Type Bait type:  Dot Type Bait type:  Dot Type Bait type:  Dot Type Bait type:  Dot Type Bait type:  Dot Type Bait type:  Dot Type Bait | Partner No.: 171000                                                                                                    | 001 Domestic US Customer 1                                                                          |                                      |
| Partner Roter  Partner Roter  Partner Roter  Message Control  Post Processing: Valid Processors Telephony EDI Standard                                                                                                    | Partn.Typer KU                                                                                                    | Cultanow                                                                                            |                                      |
| Message Type:   Message type:   Message function:   Telephony   EDI Standard     Message Control   Post Processing: Valid Processors   Telephony   EDI Standard     Message Control     Post Processing: Valid Processors   Telephony   EDI Standard     Message Control     Post Processing: Valid Processors   Telephony   EDI Standard     Message Control     Post Processing: Valid Processors   Telephony   EDI Standard     Message Control     Post Processing: Valid Processors   Telephony   EDI Standard     Message Control     Post Processing: Valid Processors     Telephony   EDI Standard     Output Mode:   Post Processing: Telephony     Output Mode:   Post Processing: Telephony   Post Processing: Telephony     Output Mode:   Post Processing: Telephony     Output Mode:   Post Processing: Telephony     Output Mode:   Post Processing: Telephony     Output Mode:   Post Processing: Telephony     Post Processing: Telephony     Post Processing: Telephony     Post Processing: Telephony     Post Processing: Telephony                                                                                                    | Partner Rola:                                                                                                    |                                                                                                    |                                      |
| Message code:   Message function:     Datbound Dotions   Message Control   Post Processing: Valid Processors   Telephony   EDI Standard     Message Control   Post Processing: Valid Processors   Telephony   EDI Standard     Message Control   Post Processing: Valid Processors   Telephony   EDI Standard     Message Control   Post Processing: Valid Processors   Telephony   EDI Standard     Message Control   Post Processing: Valid Processors   Telephony   EDI Standard     Output Mode:     Output Mode:   Obligst IDoch     Do not start subsystem     Output Mode:     Doc Type     Start unbeget +                                                                                                    | Mensage Type: *                                                                                                    |                                                                                                    |                                      |
| Message function     Datbound Options     Message Control     Post Processing: Valid Processors     Telephony   EDI Standard   Message Control     Message Control     Post Processing: Valid Processors     Telephony   EDI Standard   Message Control     Message Control     Post Processing: Valid Processors     Telephony   EDI Standard   Message Control     Message Control     Message Control     Message Control     Message Control     Post Processing: Valid Processors     Telephony   EDI Standard      Output Mode     Output Mode     Output Mode:        Output Mode:     Output Mode:        Output Mode:        Output Mode:        Output Mode:           Output Mode:           Do not start subsystem <td>Message code:</td> <td></td> <td></td>                                                                                                    | Message code:                                                                                                    |                                                                                                    |                                      |
| Dutbound Options       Message Control       Post Processing: Valid Processors       Telephony       EDI Standard         Inconver port: *       *       *       *       *       *       *       *       *       *       *       *       *       *       *       *       *       *       *       *       *       *       *       *       *       *       *       *       *       *       *       *       *       *       *       *       *       *       *       *       *       *       *       *       *       *       *       *       *       *       *       *       *       *       *       *       *       *       *       *       *       *       *       *       *       *       *       *       *       *       *       *       *       *       *       *       *       *       *       *       *       *       *       *       *       *       *       *       *       *       *       *       *       *       *       *       *       *       *       *       *       *       *       *       *       *       *       <                                                                                                    | Message function:                                                                                                    | 🗇 Test                                                                                              |                                      |
| Pass IDoc Immediately     Start subsystem     Output Model      Collect IDocs     Do not start subsystem  Doc Type  Basic type: * Extension: View: View: Segment Appl. Ret.;                                                                                                    | Autoound Options Message Contr                                                                                                    | roi Post Processing: Valid Processors Tel                                                           | ephony EDI Standard                  |
| Collect IDocs  Do not start subsystem  Doc Type  Basic type: *  Extension: View: View: Segment Appl. Rel.:                                                                                                    | Autoound Options Message Contr<br>Heceiver port: *                                                                                                    | Tot Processing: Valid Processors Tel                                                                | ephony EDI Standard                  |
| IDoc Type  Basic type: +  Extension:  View Cancel Processing After Syntax Error  Seg. relinese in IDoc type: Segment Appl. Rel.:                                                                                                    | Autoound Options Message Contr<br>Heceiver pert: *                                                                                                    | Post Processing: Valid Processors Tel                                                               | Output Mode:                         |
| Batic type: *  Extension:  View  Cancel Processing After Syntax Error  Seg. relinee in IDoc type:  Seg. relinee in IDoc type:  Seg. relinee in IDoc type:                                                                                                    | Autoound Options Message Contr<br>Heceiver pert: * Output Mode Pass IDoc Immediately Collect IDocs                                                                                                    | Post Processing: Valid Processors Tel     Start subsystem     O for not start subsystem             | Output Mode:                         |
| Extension:<br>View:<br>Cancel Processing After Syntax Error<br>Seg. release in IDoc type: Segment Appl. Rel.:                                                                                                    | Autoound Options Message Contr<br>Electiver port: *                                                                                                    | Post Processing: Valid Processors Tel     Start subsystem     Do not start subsystem                | Output Mode:                         |
| View:<br>Cancel Processing After Syntax Error<br>Seg. reliesee in IDoc type: Segment Appl. Rel.:                                                                                                    | Autoound Options Message Contr<br>Beceiver port: * Output Mode Pass IDoc Immediately Collect IDocs IDoc Type Basic type: *                                                                                                    | Start subsystem           Do not start subsystem                                                    | Costpart Mode:                       |
| Cancel Processing After Syntax Error<br>Seg. minsee in IDoc type: Segment Appl. Rel.:                                                                                                    | Autoound Options Message Cont<br>Heceiver port: *                                                                                                    | Start subsystem           Do not start subsystem                                                    | Output Mode:                         |
| Seg. relinade in IDoc type: Segment Appl. Rel.:                                                                                                    | Autoound Options Message Control Biscelver port: * Output Mode O Pass IDoc Immodiately O Collect IDocs IDoc Type Basic type: * Esteesium: View:                                                                                                    | Image: Valid Processors         rei           Image: Start subsystem         Image: Start subsystem | Ostpart Mode:                        |
|                                                                                                    | Autoound Options Message Contr<br>Eleceiver port: *<br>Output Mode<br>Output Mode<br>Output Mode<br>Output Mode<br>Output Mode<br>Output Mode<br>Output Mode<br>Output Mode<br>Satic type: *<br>Extension:<br>View:<br>Cancel Processing After Syntax Error | Post Processing: Valid Processors Tel     Start subsystem     Do not start subsystem                | Output Mode:                         |

**Provide this information** 

**Output Mode: select Pass IDoc Immediately Partner role:** 

SH- Ship to party.

Message type: INVOIC

Receiver port: A00000020

And Select Message Control tab.

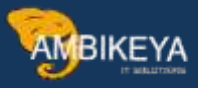

| Alice      Alice      Alice |   |
|----------------------------------------------------------------------------------------------------|---|
| Partner No.: 17109001 Domestic US Customer 1<br>Parts.Type: KU Customer<br>Partner Rose:                                                                                                    |   |
|                                                                                                    |   |
| Message Type: INVOIC Involve/Billing Document                                                                                                    |   |
| Message function:                                                                                                    |   |
| Authound Options Message Control Post Processing: Valid Processors Telephony EDI Standard                                                                                                    | t |
| Pack: Size: 1 Queue Processing Output Mode                                                                                                    |   |
| Pass IDoc Immediately     Output Mode:     Collect IDocs                                                                                                    | 2 |
| IDoc Type                                                                                                    |   |
| Basic type: * IWV0IC02 Invoice/Billing document Extension:                                                                                                    |   |
| VIEW.                                                                                                    |   |
| Cancel Processing After Syntax Error                                                                                                    |   |

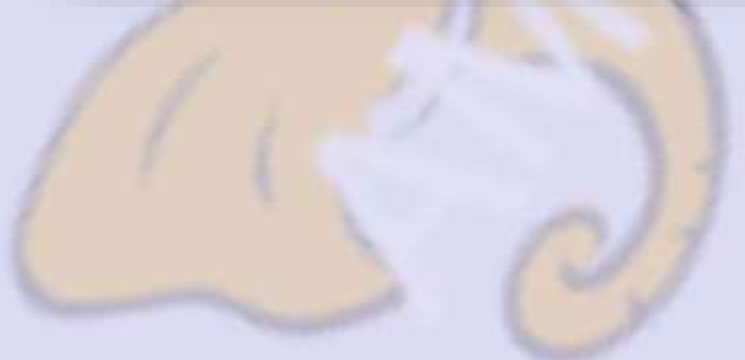

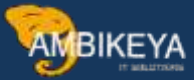

# Choose + button.

|                | Application                        | ۳<br>ب       |           |  |
|----------------|------------------------------------|--------------|-----------|--|
| E              | Message Type: :<br>Process Code: : |              |           |  |
| essage Control |                                    |              |           |  |
| Application    | Message type                       | Process code | Change me |  |
|                |                                    |              |           |  |
|                |                                    |              |           |  |

# Provide this information:

Application: V3

Message type: AUS1

Process code: SD09 and save.

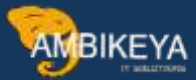

| < SAP                    |                                              |                                 | Partner profiles                 | Outbound paran |
|--------------------------|----------------------------------------------|---------------------------------|----------------------------------|----------------|
| [                        | ∽ 🤣 More ~                                   |                                 |                                  |                |
|                          | Partner No. 17100001<br>Partn.Type: KU       | Domestic US Cust                | omer 1                           |                |
| 1                        | Partner Rote: 5H                             | Ship-to party                   |                                  |                |
| ₩ 5.6                    | essage Type: INVOIC                          |                                 | Invoice/Billing Document         |                |
| Mess<br>Outbound Options | age function:                                | Test Post Processing: Valid F   | rocessors Telephony EDI Standard |                |
|                          | • Application: [1/3 : 88                     | ling                            | ]                                |                |
| E                        | Message Type: AUSI :<br>Process Code: SD09 : | Sample - EDI<br>INVOIC: Invoice |                                  | Sta            |
| Message Control          |                                              |                                 |                                  | т              |
| Application              | Message type                                 | Process code                    | Change me                        |                |
| ○ V3                     | AUS1                                         | <u>5009</u>                     |                                  |                |
|                          |                                              |                                 |                                  |                |

8) Business Process

All configuration it's done now we are ready to test our business process

Remember our purpose is that once we save the billing document the output type AUS1 is executed and send EDI with IDoc immediately

This is our invoice in VF02 T-code

| < SAP                    | Credit for F                                           | teturns 90000180 | (RE) Change: Ov | erview of Billing Items |      |
|--------------------------|--------------------------------------------------------|------------------|-----------------|-------------------------|------|
| S RAmounding 12          | 68 Mane -                                              |                  |                 |                         |      |
| Credit for Retario       | Ner Volum: 2.100,00                                    | WSD              |                 |                         |      |
| Payer: 17100001 (D       | ennate US Container 3 / 200 Augusta Ave SE / Allama GA | 30215-           |                 |                         |      |
| Wileg Date: 22, 82, 2022 | [                                                      | 3 4              |                 |                         |      |
|                          |                                                        |                  |                 |                         |      |
| I fare Material          | Item Description                                       | Billect Guardity | SU NetVidae     | Cane Tax Amount         |      |
| 163-201                  | SPMINS MTS DX Schumentin                               |                  | SERC            | 2,500.02 (150)          | 0.00 |

Save

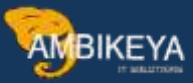

| 7 | Document 90000254 saved (no journal entry generated) |
|---|------------------------------------------------------|
| - | booment boobbeet saved (no journat entry generated). |
| _ |                                                      |
|   |                                                      |

Check the output type

The status is green, which means that the output type AUS1 has been successfully executed.

Select Processing Log button

| and the second  | 000000055      |                                                                                                    |      |           |      |     |                 |         |            |
|-----------------|----------------|----------------------------------------------------------------------------------------------------|------|-----------|------|-----|-----------------|---------|------------|
| trut            | 000000202      |                                                                                                    |      |           |      |     |                 |         |            |
| Charles and     | Description    | 14-10-III                                                                                                    | 2010 | Destroy   | 1    | 26  | Describer Area  | -       | -          |
| Seasus Output . | Description    | Medunit                                                                                                    | Func | Parmer    | Lang | ca  | Processing date | time    | Coner Hime |
|                 | and the second | and a second second sec |      | 171000001 | ichi | 100 | 000000          | 1449-05 | Q.         |

Everything is green, proof that our client has received the invoice

|   | =    | Output Processing analysis for proc. Billing Output                                                                                                    | <br> | ×  |
|---|------|----------------------------------------------------------------------------------------------------|------|----|
| 1 | Туре | Message text                                                                                                    |      | 70 |
|   |      | Object 0090000255<br>Output type: Sample - EDI<br>Processing log for program RSNASTED routine EDI_PROCESSING<br>IDoc '0000000000206120' was added and passed for output<br>IDoc '8000000000206120' sent to SAP system |      |    |
|   |      |                                                                                                    |      | 1  |

We can display the IDoc in Tcode: WE02

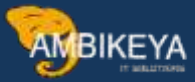

| < SAP                                                                                      | IDoc List                                                                                                    |
|--------------------------------------------------------------------------------------------|----------------------------------------------------------------------------------------------------|
| ✓ Sove as Variant (1) More ✓                                                               |                                                                                                    |
| Jefault Additional EDI                                                                     |                                                                                                    |
| Created At: 00:00:00<br>Created Om 25:03.2022<br>Last Changed At: 00:00<br>Last Changed Om | to:     23:59:59     □*       to:     25:03.2022     □*       to:     23:59:59     □*       to:     □     □* |
| Direction Direction 206120                                                                 | tor.                                                                                                    |
| Basic Type:<br>Enhancement:<br>Logical Memage:<br>Message Vorlan:<br>Message Function:     |                                                                                                    |
| Partner Ports                                                                              | to:                                                                                                    |

# IDoc is executed successfully

|                    |                                    | 1Doc Display: 000000000206120 |
|--------------------|------------------------------------|-------------------------------|
| Sa More -          | 2                                  |                               |
| Doc display        | Additional Information             | Short Technical Information   |
| Control Record     |                                    | Direction 1 Outbox            |
| > 🛅 Data records   | Total number: 000054               | Carrent Status: 03 000        |
| 🗠 🔁 Status records |                                    | Basic type: ZWV01C02          |
| > 🖬 03             | Data passed to port OK             | Extension                     |
| > 1 30             | Doc ready for dispatch (ALE servic | The ATP                       |
| B) 01              | IDoc-created                       | weenage type: Involu          |
|                    |                                    | Partner No.: 17100001         |
|                    |                                    | Parts:Type: KU                |
|                    |                                    | Port: A00000019               |
|                    |                                    | Content of Selected Segment   |
|                    |                                    | Fid Name Fid Cont.            |
|                    |                                    |                               |

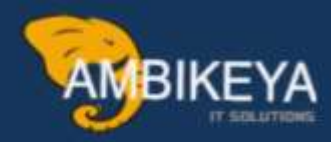

# THANK YOU

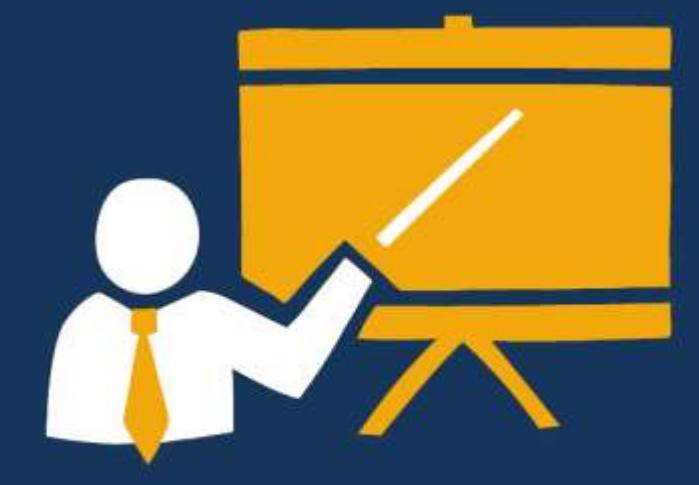

- Corporate Training
- Instructor LED Training
- Seminars & Workshop Internship
- Mock Interview
- Customised Courses
- Project Support For Implementation
- Staff Augmentation And Talent

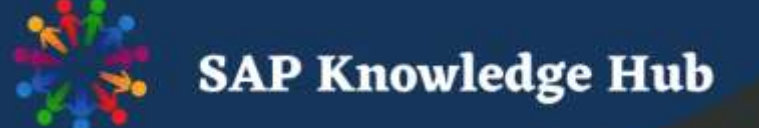

info@ambikeya.com||www.ambikeya.com||+917746805189